## Q. 협력사에서 온라인 교육 신청은 어떻게 하나요?

- 이콘(<u>www.econ.co.kr</u>) 사이트 내 사업장 로그인 → ①상호협력평가 프로그램 실행 또는 상호협력평가 클릭 → ②협력사 교육신청 → ③달력에서 해당 교육일 클릭→ ④교육 목록 교육신청의 신청 버튼 클릭 → ⑤원청사 목록 회사명에 원청사명 조회 → ⑥선택 클릭 → ⑦참가자추가란에 참가자명, 주민번호, 상용직여부, 핸드폰번호, 원청사에서 입금 받을 계좌(법인용), 고용보험에서 입금 받을 계좌(법인용) 기재 후 가입증명원, 통장사본 첨부 → ⑧추가 버튼 클릭

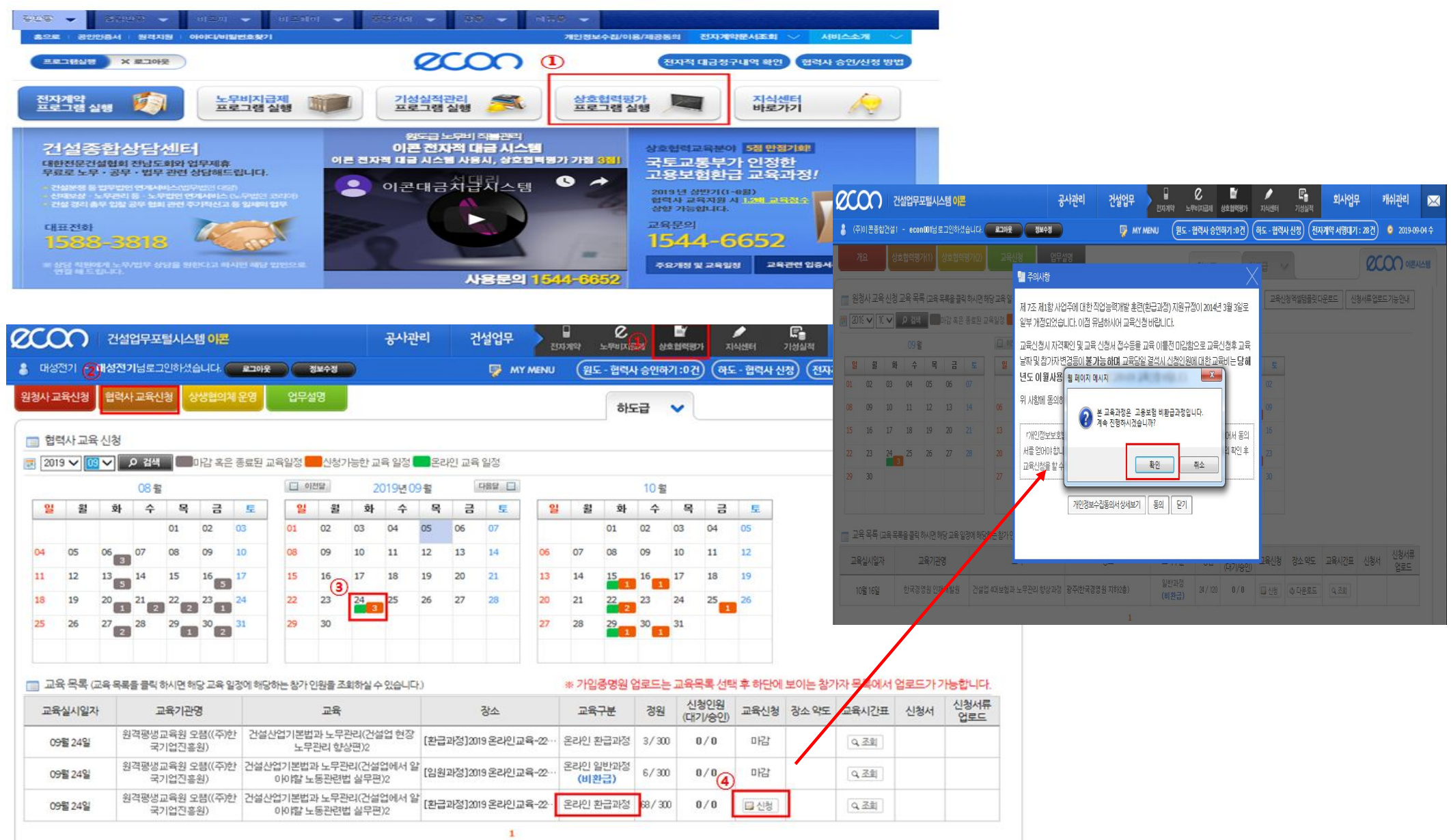

| 8 0                        | 개성전7 | 21 - 0  | #성전기    | 님로 :                                                                                                    | 인하셨습니다. 🦲                    |            | inte al        |                       | 9                        | MY MENU (   | 원도 - 협                  | 벽사 승인하기    | :0건) (하도 - 협 | 력사 신청     | শ্রিমগৃৎ  | F서명대기 : 20건 | 🧕 2019-09-05 목 |
|----------------------------|------|---------|---------|----------------------------------------------------------------------------------------------------|------------------------------|------------|----------------|-----------------------|--------------------------|-------------|-------------------------|------------|--------------|-----------|-----------|-------------|----------------|
| 원청                         |      | 신청      |         | 718                                                                                                    | 🍘 교육 일정 신청                   |            |                |                       |                          |             |                         |            |              |           |           | XØ          |                |
| 🔲 협력사교육신청                  |      |         |         |                                                                                                    | 🔲 교육참가신경                     | No.        | 건설산업7          | 본법과 노무괸               | 리(건설업에/                  | 너 알아야할 노동관  | 련법 실무                   | 편)2 - [환급과 | 정]2019 온라인교  | 号-22차(09  | 24~10.08) | ^           |                |
| 2019 -                     |      |         | 2       | 걸려                                                                                                    | ◎ 원청사목록 5 ● 회사명 이론종합건설1 ④ 조회 |            |                |                       |                          |             |                         |            |              |           |           |             |                |
|                            |      |         |         | 08.8                                                                                                    | 연번 코드                        |            | 회사명            |                       |                          | 사업자번호       |                         | 전화         | 대 3          | 표자        | 선택        |             |                |
| 1                          | 1    | 윙       | 21      | ÷                                                                                                    | 1 10096                      | 001 (주)이콘용 | [합건설]          |                       |                          | 116-81-5477 | i i                     | 1566-5300  | 대 3          | 표자 🌀      | 선택        |             |                |
| 1                          |      |         |         |                                                                                                    |                              |            |                |                       |                          |             |                         |            |              |           |           |             |                |
| 94                         | 05   | 5 0     | 6 0     | 7                                                                                                    |                              |            |                |                       |                          |             |                         |            |              |           |           |             |                |
| 11                         | 12   | 2 1     | 3 1     | í.                                                                                                    |                              |            |                |                       |                          |             |                         |            |              |           |           |             |                |
| 18                         | 19   | ) 2     | 0 2     |                                                                                                    |                              |            |                |                       |                          |             |                         |            |              |           |           |             |                |
|                            | 26   |         |         |                                                                                                    |                              | 0          |                |                       |                          |             |                         |            |              |           |           |             |                |
|                            | 20   |         |         |                                                                                                    |                              |            |                |                       |                          |             |                         |            |              |           |           |             |                |
|                            |      |         |         |                                                                                                    | 원청사명 *                       | (수)이콘송합    | 건설1            |                       |                          |             |                         |            |              |           |           |             |                |
| 교육목록교육옥                    |      | 2982    | 158     | ● 뭥지역 *                                                                                                    | 홍길동                          | ◎ 주민번호(1)  | 1-1234567 @ 상용 | 34567 @ 상용직여부 * ④상용직( |                          |             | 임이사                     |            | 1 언루드)       | 1-74号教にによ |           |             |                |
|                            |      | detal_f |         | ◎ 핸드폰번호 *                                                                                                    | 010-1234-567                 | 8 ※ 반드시 본인 | ! 핸드폰 번호를      | 를 입력하시기               | 비배랍니다. ⓒ 가입              | 중명원 *       | 명원 ★ C:₩Users₩user₩Desl |            | 찿아보기         |           |           | 시청서류        |                |
| 교육실시일자                     |      |         | 명생      | <ul> <li>원청사에서 [교육지원금]</li> <li>입금 받을 계좌 (법인용)</li> </ul>                                                                                                    |                              | © 은행       | 한국는행           | ~                     | <ul> <li>계좌번호</li> </ul> | 12345-      | 11-123456               | ⊙ 여금주      | 대성전기         |           | . 신청/     | 업로드         |                |
| 09월24일<br>09월24일 원격용       |      |         | 1H      | _ 고용보험에서 [교                                                                                                    | 육비환급금]                       | ● 은행 ★     | 한국는행           | ~                     | ⊙ 계좌번호 ★                 | 12345-      | 11-123456               | ◎ 예금주 ★    | 대성전기         |           |           |             |                |
|                            |      | 평생 국    | 입금받을계좌( | 법인용)                                                                                                    | ◎ 통장사본 ×                     | C:₩Users   | esi 찾아보기       |                       |                          |             |                         |            |              |           |           |             |                |
| 09월24일 원격평생<br>국<br>김가자 목록 |      |         | No TH   | ■ [교육 지원금] 과 [교육비 환급금] 을 받기 위한 계좌는 반드시 사업장(법인)계좌 로 등록해주세요<br>■ [고용보험 재직자 교육훈련] 지원 과정으로 고용보험 가입자가 교육을 수료 하였을 때, 고용보험 [교육비 환급] 을 받으실 수 있습니다.<br>※ 대표이사 는 고용보험 가입제외자로 고용보험 [교육비 환급]이 지원되지 않습니다.<br>※ 고용보험 [교육비 환급] 입금 계좌 (법인용) 등록과 함께 통장사본을 반드시 첨부 해주시기 바랍니다.<br>※ 원청사가 협력사 [교육지원금] 을 지원하는 부분은 양사가 혐의가 되었을 때, 등록합니다.<br>이 콘 시스템은 "상호협력평가 협력업자 교육관리" 용으로 원청사에서 협력사 계좌정보를 수집하고 있습니다. |                              |            |                |                       |                          |             |                         |            |              |           |           |             |                |
|                            |      |         |         |                                                                                                    |                              |            | 8              | 추가                    | 내용초기화                    |             |                         |            |              |           |           |             |                |

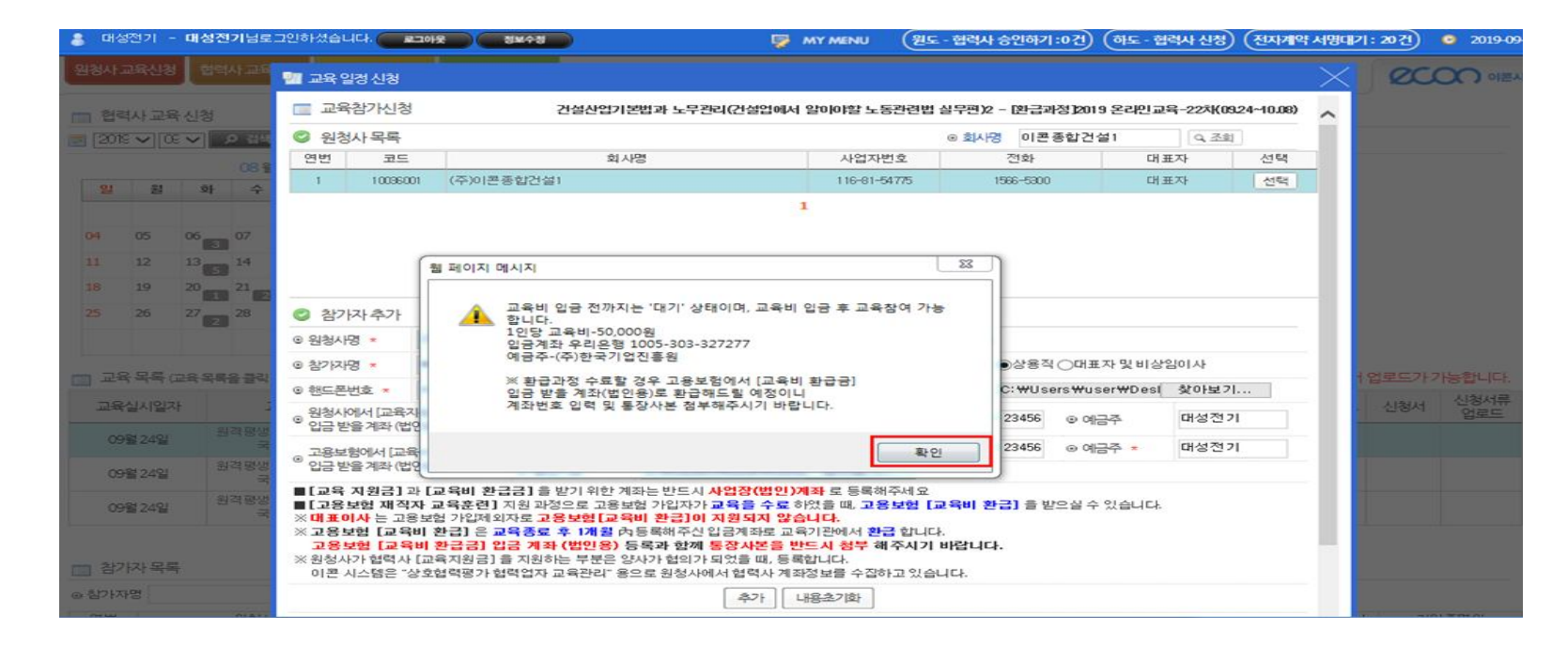

| 👗 대성전기 - 미    | [성전기님로                                  | 그인하셨습니다. 🥐                                   | 문그아운 이                     | 정보수정                     |                          | 9                    | MY MENU                  | (원도 - 협력시          | † 승인하기 :                             | ·0건) (해도·협  | 력사 신청) (     | 전자계약     | 서명대   | 기: 20건) | 2019-09-0 |
|---------------|-----------------------------------------|----------------------------------------------|----------------------------|--------------------------|--------------------------|----------------------|--------------------------|--------------------|--------------------------------------|-------------|--------------|----------|-------|---------|-----------|
| 원청사교육신청       | 협력사 교육                                  | 🐖 교육 일정 신청                                   | R.                         |                          |                          |                      |                          |                    |                                      |             |              |          |       | ec      |           |
|               | (24                                     | 🔲 교육참가신                                      | 청                          | 건설산업                     | 기본법과 노무                  | 관리(건설업에              | 서 알아야할 노동?               | 금련법 실무권)2          | 2 - [환급파                             | 정)2019 온라인크 | 육-22차(092    | 4~10.08) | ~     |         |           |
|               | এ ০ বল<br>ব                             | ◎ 원청사목록                                      | [청사목록 이 최사영 이 폰중합견열1 Q 프리] |                          |                          |                      |                          |                    |                                      |             |              |          |       |         |           |
| Tente - Her - | 00.2                                    | 연번 코!                                        | =                          | 회사명                      |                          |                      | 사업 자번 :                  | ż.                 | 전화                                   | CH3         | 대표자          | 선택       |       |         |           |
| 01 92         | 00 2                                    | 1 1003                                       | 8001 (주)이론                 | 중합건설1                    |                          |                      | 116-81-547               | 775 1588-5300      |                                      |             | 대표자 선택       |          |       |         |           |
| 2 2           | 34                                      |                                              |                            |                          |                          |                      | 1                        |                    |                                      |             |              |          |       |         |           |
| 04 05 0       | 6 07                                    |                                              |                            |                          |                          |                      |                          |                    |                                      |             |              |          |       |         |           |
| 11 12 11      | 14                                      |                                              |                            |                          |                          |                      |                          |                    |                                      |             |              |          |       |         |           |
|               |                                         |                                              |                            |                          |                          |                      |                          |                    |                                      |             |              |          |       |         |           |
| 10 13 2       | · • • • • • • • • • • • • • • • • • • • | A 217171 271                                 |                            |                          |                          |                      |                          |                    |                                      |             |              |          |       |         |           |
| ap 26 2       |                                         | · 이 위 바이 · · · · · · · · · · · · · · · · · · |                            |                          |                          |                      |                          |                    |                                      |             |              |          |       |         |           |
|               |                                         | 0 81712101 -                                 |                            |                          | 22/56-122/4              | 567)                 |                          |                    |                                      | 이대표자 및 비상   | 210171       |          |       |         |           |
| 교육목록 교육       | · 옥옥출 중직                                |                                              |                            |                          |                          | 2 등 위관 ALUZ          |                          |                    | 0.4424                               | 9889999999  | *01971       |          |       |         | 가능합니다.    |
| 78441924      |                                         | 의 원드는 인호                                     | 2(2)-1                     | x 2-4 2                  | 0 2-2 0                  |                      | -na-i-r. (67)            | 6882 .             | U.WOX                                | BANGT BA    | Se of ac 71. |          |       | 시원서     | 신청서류      |
|               | 일경문생                                    | <ul> <li>입금 받을 계착 (</li> </ul>               | 법인용)                       | <ul> <li>은행</li> </ul>   | 한국은                      | 행 🔽                  | <ul> <li>계좌번호</li> </ul> | 123456-1           | 1-12345                              | ∞ 예금주       | 대성전기         |          |       |         | 업로드       |
| 09월 24일       | 3                                       | ⊙ 고용보헗에서 [고                                  | 2육비 환급금]                   | <ul> <li>● 은행</li> </ul> | 한국는                      | 행<br>~               | ④ 계좌번호 ·                 | 123456-1           | 1-12345                              | ⊙ 예금주 ▪     | 대성전기         |          |       |         |           |
| 09월 24일       | 음격평생<br>국                               | - 입금 받을 계작 (                                 | 법인용〉                       | ◎ 통장사본 *                 | C:WUse                   | ers₩user₩De          | esi 찾아보기                 |                    |                                      |             |              |          |       |         |           |
|               | 임격장성                                    | ■[교육 지원금]<br>■[고용보험 제3                       | 과 [교육비 환<br>역자 교육훈련]       | 급금]을 받기 위한<br>지원 과정으로 고취 | 계좌는 반드A<br>홍보험 가입자:      | 시 사업장(법인<br>가 교육을 수료 | )개좌 로 등록해주<br>하였음 때, 고용도 | :세요<br>2 형 [ 교육비 3 | ···································· | 으실 수 있습니다.  |              |          |       |         |           |
| 09월 24일       |                                         | ※ 대표이사는 고<br>※ 고요보이 (교                       | 2용보험 가입제의<br>유비 화근1 유      | 지로 고용보험[]                | [육비 환급](<br>()) 등 도로 예즈시 | 이 지원되지 않             | 승니다.                     | 991 IF1            |                                      |             |              |          |       |         |           |
|               |                                         | 고용보험[교                                       | 육비 환급금) (                  | 금계좌 (법인용                 | ) 등록과 함께                 |                      | 반드시 정부 해격                | 에기 바랍니다            | э.                                   |             |              |          |       |         |           |
| 한가자 목록        |                                         | 이콘 시스템은                                      | "상호협력평가1                   | 클릭업자 교육관리"               | 용으로 원청시                  | 내에서 협력사 계            | 작합니다.<br> 좌정보를 수집하고      | 1 있습니다.            |                                      |             |              |          |       |         |           |
| 6 참가자명        |                                         |                                              |                            |                          |                          | \$7}                 | 내용초기화                    |                    |                                      |             |              |          |       |         |           |
| 영원            | 원생사                                     |                                              |                            |                          |                          |                      |                          |                    |                                      |             |              |          |       | 4 71    | 입증명원      |
|               |                                         | 여버 이르                                        | 21.95                      | 사연 즈미                    | 버승                       | 생녀왕임                 | 쇎드로바송                    | 상태 스               | 29 AI                                | 처리소         | 상육장대브        |          | ~     |         |           |
|               |                                         | 2811801857                                   | <br>                       | ¢7i ⊉ [si ≊20            | 21 11 12 2 3             |                      | 우리서마 경상자의                |                    | 0 23                                 |             | 8407         | 834] E   | 171   |         |           |
|               |                                         |                                              |                            | 1.1 + 14 8.4             | or sie a                 |                      |                          |                    | of L IL B                            |             | 100          | 10 6     | - A - |         |           |